# Jak zapisać wersje elektroniczną pracy dyplomowej? - INSTRUKCJA (krok po kroku)

Zastosowane oprogramowanie:

- System operacyjny: *Windows XP PL*
- Edytor tekstu: *Microsoft Office 2003 PL Word*
- Oprogramowanie do nagrywania płyt: Nero Express 6 PL
- Oprogramowanie do odczytu dokumentów PDF: Adobe Reader 7.0 CE <u>http://www.adobe.com/products/acrobat/readstep2.html</u> - do pobrania bezpłatnie
- Oprogramowanie do generowania dokumentów PDF: *PrimoPDF v2.0* <u>http://www.primopdf.com</u> – do pobrania bezpłatnie

### Etap 1 – Tworzenie pliku album.txt

Tworzymy plik **album.txt** w którym należy umieścić numer swojego albumu zawierający 5 cyfr.

#### Krok 1.

Należy uruchomić program Microsoft Office Word 2003.

Klikamy na Start > Programy > Microsoft Office > Microsoft Office Word 2003

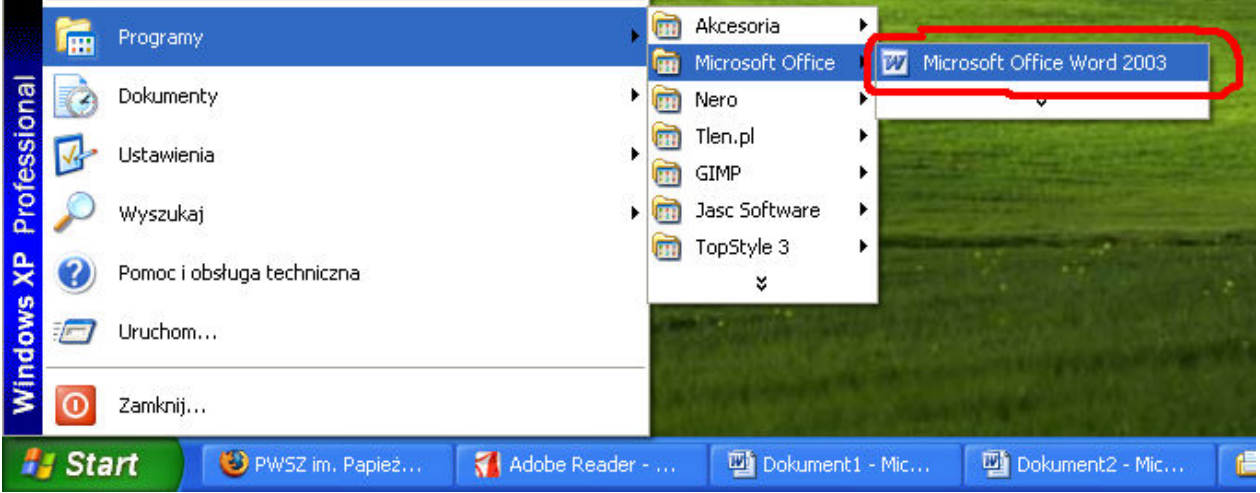

Program Word otworzy pusty dokument (pustą kartkę) w której wpisujemy numer albumu w postaci 5-cyfrowej.

#### Przykłady:

00345 jeśli numer albumu studenta to 345 04232 jeśli numer albumu studenta to 4232.

| 👜 D            | okumen         | t1 - Micro      | osoft \        | Word           |              |            |                |             |       |            |            |       |       |       |        | _ 0 >                 | ĸ      |
|----------------|----------------|-----------------|----------------|----------------|--------------|------------|----------------|-------------|-------|------------|------------|-------|-------|-------|--------|-----------------------|--------|
| ] <u>P</u> lik | <u>E</u> dycja | <u>W</u> idok V | V <u>s</u> taw | <u>F</u> ormat | <u>N</u> arz | ędzia      | <u>T</u> abela | <u>О</u> кл | o Pom | ο <u>c</u> |            |       |       |       |        |                       |        |
|                | 🖻 🔒            | 8               | ه ا            | 💕 📴            | <b>B</b>     | <b>N</b> . | · 🔒            | ¶           | 100%  | • (        | <b>?</b> ) | 10    | •     |       |        |                       | »<br>▼ |
| L              | i • 2 •        | 1               | • 🖁 •          | 1 • 1 • 1      | · 2 ·        | 1 · 3      | • • • 4        | · • •       | 5     | 6 ; 1      | • 7 •      | i • 8 | - 1 - | 9 · 1 | · 10 · | ( + 11 <mark>-</mark> |        |
|                |                |                 |                |                |              |            |                |             |       |            |            |       |       |       |        |                       |        |
| · ~            |                |                 |                |                |              |            |                |             |       |            |            |       |       |       |        |                       | -      |
|                |                |                 |                |                |              |            |                |             |       |            |            |       |       |       |        |                       |        |
|                |                |                 |                |                |              |            |                |             |       |            |            |       |       |       |        |                       |        |
|                |                |                 | Π4             | 1939           |              |            |                |             |       |            |            |       |       |       |        |                       |        |
|                |                |                 | 04             | 12.52          |              |            |                |             |       |            |            |       |       |       |        |                       |        |

#### Krok 2.

Następnie należy zapisać dokument pod nazwą pliku **album.txt** w moich dokumentach. Z menu wybieramy Plik > Zapisz jako...

| W | Do Do        | kument2 - Micro              | soft Wo             | rd             |            |         |                |                  |
|---|--------------|------------------------------|---------------------|----------------|------------|---------|----------------|------------------|
| - | <u>P</u> lik | <u>E</u> dycja <u>W</u> idok | W <u>s</u> taw      | <u>F</u> ormat | <u>N</u> a | rzędzia | <u>T</u> abela | <u>O</u> kno F   |
| 1 |              | <u>N</u> owy                 |                     |                |            | Þ 😭     | s 🛷   💆        | <b>) -</b> (°' - |
| Ē | 2            | <u>O</u> twórz               |                     | Ctrl+O         |            |         | 3 <i>I</i> U   | . 들 🗄            |
|   |              | Za <u>m</u> knij             |                     |                |            |         |                |                  |
| 5 | ц,           | Zapisz                       |                     | Ctrl+S         |            |         |                |                  |
|   |              | Z <u>a</u> pisz jako         |                     |                |            |         |                |                  |
|   | <u>s</u>     | Zapisz jako stronę s         | ;ieci We <u>b</u> . |                |            |         |                |                  |
|   | 1            | Wyszukaj plik                |                     |                |            |         |                |                  |
|   |              | Uprawn <u>i</u> enie         |                     |                | •          |         |                |                  |
| ľ |              | Podgląd strony siec          | i Web               |                | - I        | T       |                |                  |
|   |              | Ustawienia strony            |                     |                |            |         |                |                  |
|   | 4            | <u>P</u> odgląd wydruku      |                     |                |            |         |                |                  |

#### Krok 3.

W nowo powstałym oknie należy: (zgodnie z obrazkiem poniżej wg. kolejnych punktów)

- 1. kliknąć w ikonie **Moje dokumenty**, to będzie docelowe miejsce zapisania wszystkich plików które później zostaną nagrane na CD.
- 2. należy zmienić plik typ pliku na Zwykły tekst
- 3. zmienić nazwę pliku na album.txt
- 4. nacisnąć Zapisz

| Zapisz jako               |                  |           |          |   |       |     |                            | ? 🔀    |
|---------------------------|------------------|-----------|----------|---|-------|-----|----------------------------|--------|
| Zapisz <u>w</u> :         | 📋 Moje dokumer   | nty       |          | ~ | 🔄 - 🕲 | 0 X | 🚰 🏢 👻 Narzę <u>d</u> zia - | ·      |
| Moje bieżące<br>dokumenty | Corel User Files |           |          |   |       |     |                            |        |
| Pulnit                    |                  |           |          |   |       |     |                            |        |
| Moje dokument             | y )              |           |          |   |       |     |                            |        |
| Mój komputer              |                  |           |          |   |       |     |                            |        |
| Moje miejsca              | Nazwa pliku: 3   | album.txt | /* L. L\ |   |       |     |                            | oisz 4 |

#### Krok 4.

Powinno pojawić się nowe okno "Konwersja pliku" w którym"
1. zaznaczyć kropeczką Inne kodowanie
2. w prawym polu wybrać Unicode (UTF-8)

- 3. nacisnąć OK

| Konwersja pliku - album.txt 🔹 💽 🔀                                                                                                    |
|----------------------------------------------------------------------------------------------------|
| Ostrzeżenie: zapisanie dokumentu w formie pliku tekstowego spowoduje utratę formatowania, obrazów i obiektów znajdujących się w pliku.<br>Kodowanie tekstu:<br>Windows (domyślnie) MS-DUS Inne kodowanie:<br>Opcje:<br>Wigtaw podziały wierszy<br>Na końcu wiersza umieść: CR / LF<br>Zezwalaj na podstawianie znaków |
| Podgląd:                                                                                                    |
| B OK Anuluj                                                                                                    |

## Etap 2 – Zapisanie pracy dyplomowej do pliku typu TXT.

#### Krok 1.

Otworzyć pracę dyplomową w programie Microsoft Office Word 2003. Następnie z menu wybieramy Plik > Zapisz jako... (identycznie **jak w etapie 1 krok 2**)

#### Krok 2.

W nowo powstałym oknie należy

- 1. kliknąć w ikonie moje dokumenty, to będzie docelowe miejsce zapisania wszystkich plików które później zostaną nagrane na CD.
- 2. należy zmienić plik typ pliku na Zwykły text
- 3. zmienić nazwę pliku na praca.txt
- 4. nacisnąć Zapisz

| Zapisz jako                         | ?                                                                              | × |
|-------------------------------------|--------------------------------------------------------------------------------|---|
| Zapisz <u>w</u> :                   | 📔 Moje dokumenty 🌚 🕲 - 🖄 🔯 🕅 🛪 Narzędzia -                                     |   |
| Moje bieżące<br>dokumenty<br>Pulpit | Corel User Files<br>)<br>Moja muzyka<br>Moje obrazy                            |   |
| 1<br>Moje dokumenty                 |                                                                                |   |
| Mój komputer                        |                                                                                |   |
| Moje miejsca<br>sieciowe            | Nazwa pliku:     3 praca.txt       Zapisz jako typ:     2 Zwykły tekst (*.txt) | 2 |

#### Krok 3.

Ten krok jest identyczny jak z Etapu 1 Krok 4.

Powinno pojawić się nowe okno "Konwersja pliku" w którym wybieramy:

- 1. zaznaczyć kropeczką Inne kodowanie
- 2. w prawym polu wybrać Unicode (UTF-8)
- 3. nacisnąć OK

# Etap 3 – Zapisanie pliku abstrakt.txt

**Abstrakt** - streszczenie publikacji naukowej lub książki, w którym w formie maksymalnie skondensowanej z jak największą liczbą słów kluczowych, zawarte są podstawowe tezy artykułu i najważniejsze jego wyniki. Powinien on liczyć do 100słów.

#### Krok 1.

Otworzyć wcześniej przygotowany abstrakt w programie Microsoft Office Word 2003. Następnie z menu wybieramy

Plik > Zapisz jako... (identycznie jak w etapie 1 krok 2)

#### Krok 2.

W nowo powstałym oknie należy

- 1. Kliknąć w ikonie **Moje dokumenty**, to będzie docelowe miejsce zapisania wszystkich plików, które później zostaną nagrane na CD.
- 2. Należy zmienić plik typ pliku na Zwykły text
- 3. Zmienić nazwę pliku na abstrakt.txt
- 4. Nacisnąć Zapisz

| Zapisz jako                                              |                                                                       |               | ? 🛛                      |
|----------------------------------------------------------|-----------------------------------------------------------------------|---------------|--------------------------|
| Zapisz <u>w</u> :                                        | 📋 Moje dokumenty                                                      | 🕑 🕲 - 🖄 🔯 🗙 📷 | 🏥 🔹 Narzę <u>d</u> zia 👻 |
| Moje bieżące<br>dokumenty<br>Pulpit                      | Corel User Files<br>j<br>Moja muzyka<br>Oprazy                        |               |                          |
| Mój komputer<br>Mój komputer<br>Moje miejsca<br>sieciowe | Nazwa pliku: 3 abstrakt.txt<br>Zapisz jakotyp: 2 Zwykły tekst (*.txt) | ~             | 4 Zapisz<br>Anului       |

#### Krok 3.

Zmiana kodowania pliku na **Unikowe (UTF-8).** Ten krok jest identyczny **jak z Etapu 1 Krok 4.** 

Powinno pojawić się nowe okno "Konwersja pliku" w którym"

- 1. zaznaczyć kropeczką Inne kodowanie
- 2. w prawym polu wybrać Unicode (UTF-8)
- 3. nacisnąć OK

### Etap 4 – zapisanie pracy dyplomowej do pliku typu PDF.

#### Krok 1.

Otworzyć pracę dyplomową w programie Microsoft Office Word 2003. Następnie z menu należy wybrać "Drukuj…"

#### Plik > Drukuj...

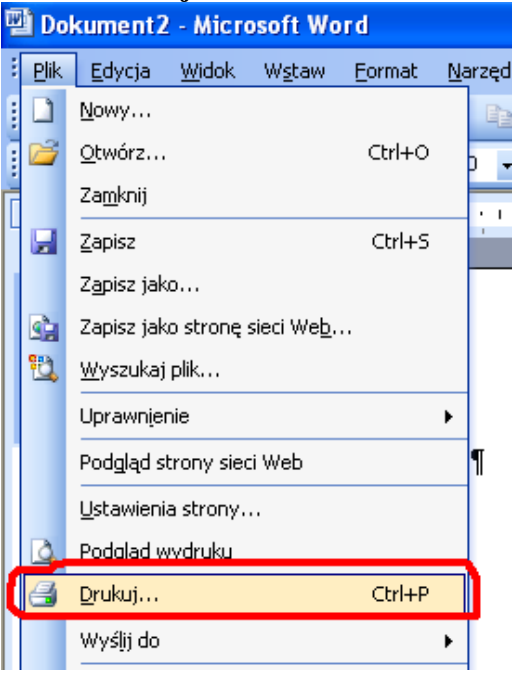

#### Krok 2.

Powinno pojawić się okno, w którym należy:

- 1. wybrać nazwę drukarki, **PrimoPDF**
- 2. nacisnąć OK

| Drukowanie                                                                                                    |                                                                                  | ? 🛛                            |
|----------------------------------------------------------------------------------------------------|----------------------------------------------------------------------------------|--------------------------------|
| Drukarka<br>Nazwa: 1 2 PrimoPDF                                                                                                    |                                                                                  | Właściwości                    |
| Stan: Bezczynna<br>Typ: PrimoPDF                                                                                                    |                                                                                  | Znaj <u>d</u> ź drukarkę       |
| Gdzie: PrimoPort:<br>Komentarz:                                                                                                    |                                                                                  | Drukuj do pliku Ręczny dupleks |
| Zakres stron            • Wszystko             • Bjeżąca strona             • Strony:             • Strony:             • Wstaw numery stron i/lub zakresy stron         oddzielone przecinkami, na przykład 1,3,5–12 | Kopie<br>Liczba kopii:                                                           | 1 🗘                            |
| Drukuj: Dokument 💙<br>Drukuj: Wszystkie strony z zakresu 💙                                                                                                    | Powiększenie<br>Stron na <u>a</u> rkusz:<br>Skaluj do roz <u>m</u> iaru papieru: | 1 strona 💌<br>Bez skalowania 💌 |
| Opcje                                                                                                    | (                                                                                | 2 OK Anuluj                    |

#### Krok 3.

Następnie w oknie PrimoPDF należy:

- 1. zaznaczyć w sekcji PDF Settings opcje Print
- 2. na końcu pola Save As: nacisnąć w przycisk zaznaczony trzema kropeczkami "…"

| 🐘 PrimoPDF                         | X                                                 |
|------------------------------------|---------------------------------------------------|
| A Pri                              | <b>DOPDF</b><br>Brought to you by activePDF,*Inc. |
| PDF Settings                       | C EBook C Prepress                                |
| Document Properties                | Security2                                         |
| Save As: C:\Documents and Settings | s\student\Moje dokumenty\Microsoft                |
| Options                            | Cancel                                            |

#### Krok 4.

W oknie Zapisz jako należy:

- **1.** w "Żapisz w:" wybrać **Moje dokumenty**.
- 2. zmienić nazwę pliku na praca.pdf
- 3. nacisnąć Zapisz

| Zapisywanie jako                   | ? 🗙   |
|------------------------------------|-------|
| Zapisz w: 📋 Moje dokumenty 🔹 🔮 💼 📑 | ]+    |
| Corel User Files                   |       |
| i j<br>Moja muzyka                 |       |
| 🛅 Moje obrazy                      |       |
|                                    |       |
|                                    |       |
| Nazwa pliku: Opraca.pdf B Za       | apisz |
| Zapisz jako PDF Files (*. pdf)     | nuluj |
| typ:                               |       |

#### Krok 5.

Po wybraniu miejsca docelowego, w którym ma być zapisany plik powinno pojawić się okienko PrimoPDF, w którym należy nacisnąć **OK** 

| 👯 PrimoPDF 🛛 🔀                                                      |
|---------------------------------------------------------------------|
| Prince Prince Prince                                                |
|                                                                     |
| PDF Settings                                                        |
| C Screen I Print C EBook C Prepress                                 |
| Document Properties Security                                        |
| Save As: C:\Documents and Settings\student\Moje dokumenty\praca.pdf |
| Options Cancel OK                                                   |

#### Krok 6.

Na ekranie pojawia się praca dyplomowa otwarta w programie Adobe Reader, należy zamknąć te okno.

| 🛃 Plik Edycja Widok Dokument Narzędzia Okno Pomoc 💶 📑 🔍 | 🐔 Adobe Reader -  | [praca.pdf]             |            |         |             |             |
|---------------------------------------------------------|-------------------|-------------------------|------------|---------|-------------|-------------|
| 🔗 🗐 🗁 🔍 🍏 🕅 Th 🖼 🕑 - T 🗔 🕒 88% - 🕐 📑 - 🖉 Pomoc - 🏹      | 🗾 Plik Edycja Wid | ok Dokument Narzędzia ( | Okno Pomoc |         | 16 16 16 18 | - 6 ,       |
|                                                         | 🔷 🖪 🚔 (           | a 🖉 🕐 🔝                 | i 🔍 - 🚺 🗗  | 88% • 📀 | Pomoc 🗸     | <b>X</b> !W |

Praca jest już zapisana w folderze "Moje dokumenty" w formacie PDF.

## Etap 5 – zapisywanie plików na nośnik CD-ROM

Należy mieć pusty nośnik CD-ROM o pojemności 650MB lub 700MB, nie inny. Należy włożyć nośnik do napędu optycznego w komputerze a następnie uruchomić program Nero StartSmart.

#### Krok 1.

Uruchamianie programu Nero StartSmart. Start > programy > Nero > Nero StartSmart

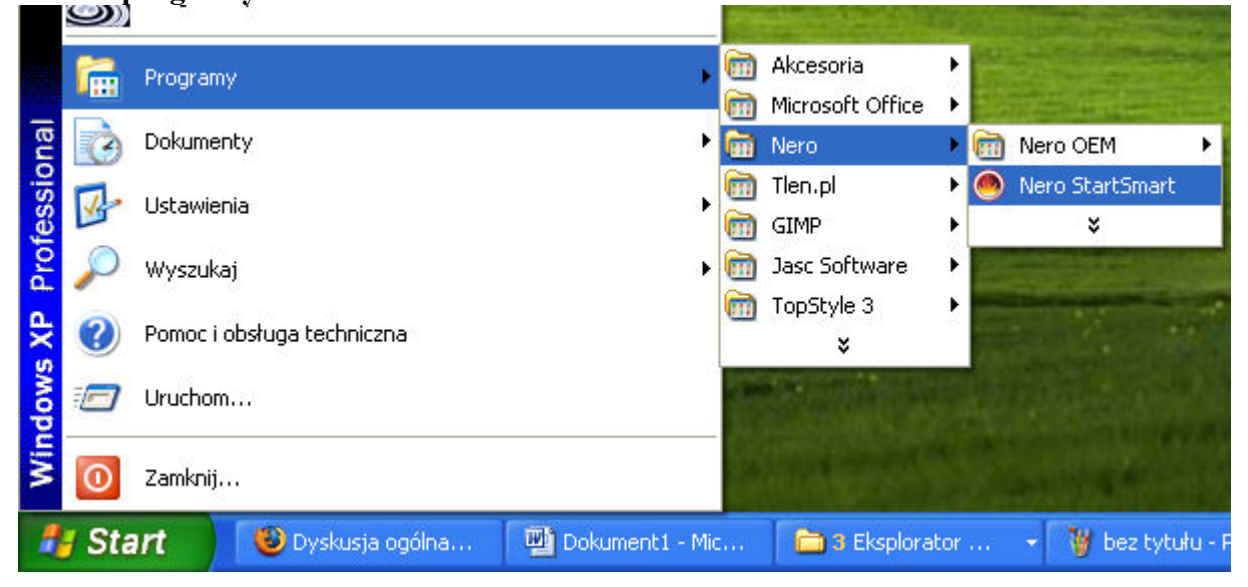

#### Krok 2.

W programie Nero StartSmart należy wybrać:

- **1.** wybrać rodzaj nośnika **CD**
- 2. kliknąć na ikonę Dane
- 3. wybrać Utwórz dysk CD z danymi.

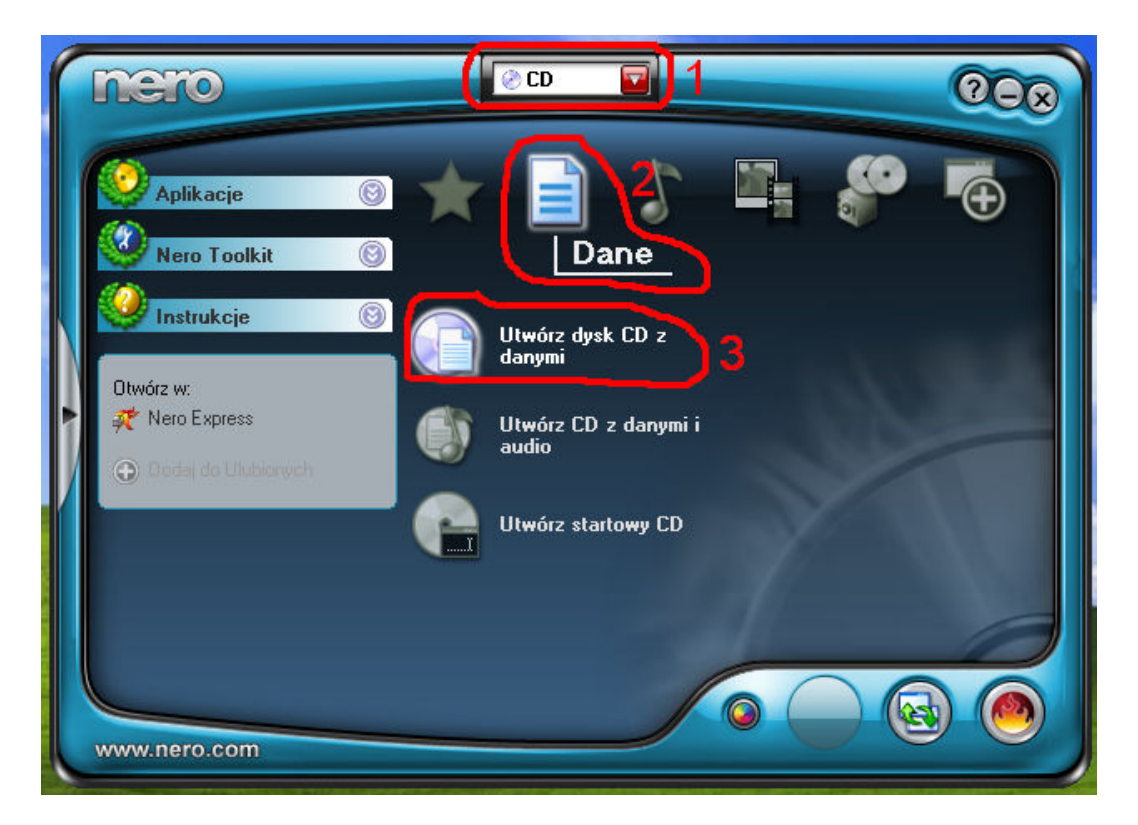

#### Krok 3.

Po wybraniu Utwórz dysk CD z danymi, uruchamia się program **Nero Express**, który służy do nagrywania płyt CD. Aby dodać pliki do nagrania, należy kliknąć w przycisk **Dodaj.** 

| 🛠 Nero Express                            |                   |
|-------------------------------------------|-------------------|
| Zawartość dysku                           | - N/              |
| Dodaj dane do dysku                       |                   |
| 🖉 Mój dysk 💽 💼 😭                          |                   |
| Nazwa 🍡 Rozmiar Typ Zmieniony Pochodzenie | 💽 Dod <u>aj</u>   |
|                                           | 🕒 Usuń            |
|                                           | Odtwarzaj         |
|                                           |                   |
|                                           |                   |
|                                           |                   |
|                                           | Użyta przestrzeń: |
| и и и и и и и и и и и и и и и и и и и     | 0 MB              |
| Vięcej >> 🛃 Vięcej >>                     | <u>D</u> alej 🧿   |

#### Krok 4.

Dodawanie pliku przebiega w następujący sposób:

- 1. zaznaczenie pliku który ma być nagrany(abstrakt.txt)
- 2. kliknąć w przycisk Dodaj
- **3.** powtórzyć pkt. 1 i 2 aż do dodania wszystkich potrzebnych plików (tj.: abstrakt.txt, album.txt, praca.pdf i praca.txt)
- 4. po dodaniu wszystkich plików kliknąć w przycisk Zakończono.

| l                                                                                                    | ኛ Wybór plik                                                                                              | ów i folderów                                            |                                                                                                    |                                                                       |
|----------------------------------------------------------------------------------------------------|----------------------------------------------------------------------------------------------------|----------------------------------------------------------|----------------------------------------------------------------------------------------------------|-----------------------------------------------------------------------|
| ŝ                                                                                                    | Położenie:                                                                                                | 🕒 Moje dokumenty                                         | ,                                                                                                    |                                                                       |
| in the second second seco | Pulpit<br>Mój komputer<br>Szczegóły plik<br><b>abstrakt.txt</b><br>Dokument tek<br>Zmieniony:<br>Rozmiar: | ty<br>:u:<br>stowy<br>2006-06-12<br>14:05:48<br>bajtów 0 | Nazwa<br>Corel User Files<br>Moja muzyka<br>Moje obrazy<br>Sabstrakt.txt<br>album.txt<br>desktop.ini<br>praca.pdf<br>praca.txt | Rozmiar<br>F<br>F<br>O KB C<br>O KB C<br>1 KB L<br>378 KB 4<br>O KB C |
|                                                                                                    | Typy plików: V                                                                                            | Vszystkie pliki (*.*)                                    | < 2                                                                                                    | odaj 4 Zakończono                                                     |

#### Krok 5.

Po kliknięciu w przycisk Zakończono, z powrotem ukazuje się **Nero Express** a w głównym oknie widnieją nazwy czterech plików dodanych wcześniej. Następnie należy kliknąć w przycisk **Dalej**.

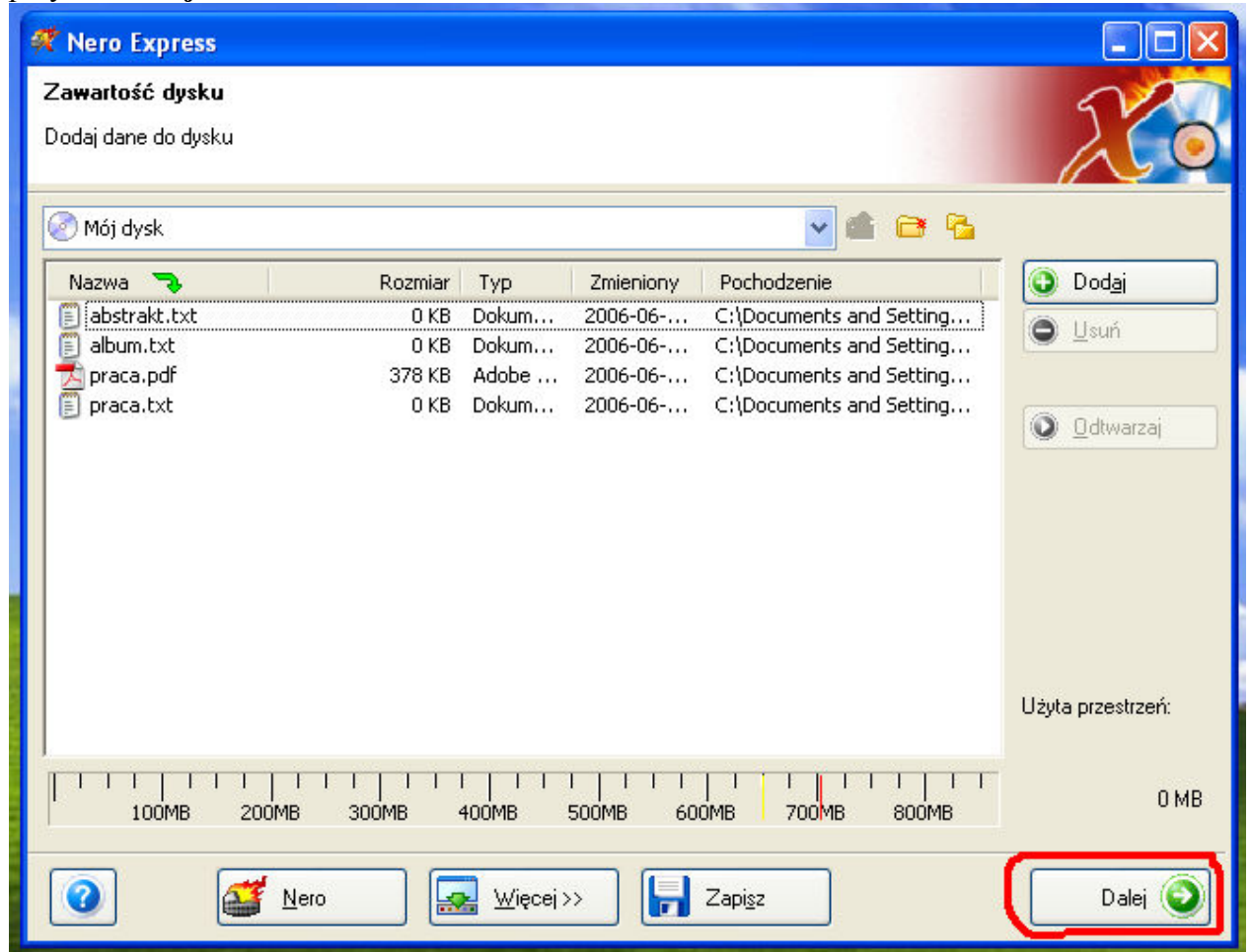

#### Krok 6.

W tym kroku należy zrobić włożyć czystą płytę CD do napędu (jeżeli wcześniej nie została włożona) i:

- 1. wybrać nagrywarkę, np.: LITE-ON lub LG, ale na pewno nie Image Recorder.
- 2. kliknąć na przycisk Więcej.
- 3. metoda zapisu płyty, ustawić na Disc-At-Once oraz zaznaczyć Zakończ płytę
- 4. śmiało należy nacisnąć na przycisk Zapisz.

| ኛ Nero Express                                                  |                                                             |              |
|-----------------------------------------------------------------|-------------------------------------------------------------|--------------|
| Końcowe ustawienia nagryw<br>Klikni na przyciely "Nagrywa", aby | ania                                                        | 12           |
| Kliknij na przycisku Nagrywaj, aby                              | Tozpocząc zapis.                                            |              |
| Wubrana nagruwarka:                                             | S D: LITE-ON DVDRW SOHW-1633S [CD-R/RW]                     | Oncie        |
| Nazwa duskur                                                    | Mái dusk                                                    |              |
| Tutuk (CD TEXT)                                                 | ind day                                                     |              |
| Adusta (CD TEXT)                                                |                                                             |              |
| leady coordination .                                            |                                                             |              |
| . A for the                                                     |                                                             |              |
| Prędkość zapisu:                                                | 48x (7 200 KB/s)                                            |              |
| Liczba kopii:                                                   | 1                                                           |              |
|                                                                 | Pozwól na późniejsze dodanie plików (płytka wielosesyjna)   |              |
|                                                                 | Zweryfikuj dane po zapisie                                  |              |
|                                                                 |                                                             |              |
| Nero                                                            | <mark>l więcej</mark> ≺ 2  S w <u>s</u> tecz                | Zapis        |
| Metoda zapisu płyty Disc-At-Onc                                 | e Symulacja                                                 | 4            |
| Konfiguruj Zapisuje                                             | sćiežki na dy Skasuj zawartość płytki Informacja o dysku Co | ver Designer |

#### Krok 5.

Teraz nic nie dotykać aż do zakończenia procesu nagrywania płyty CD-ROM. Na koniec procesu pojawia się komunikat, że zapis został zakończony powodzeniem.

| ኛ Wykonano                                                                                                    |                |
|----------------------------------------------------------------------------------------------------|----------------|
| Proces zapisu<br>Proszę czekać                                                                                                    | 20             |
| Czas       Wydarzenie         Włączono System ochrony zapisu         15:38:39       Rozpoczęto buforowanie plików         15:38:39       Zakończono buforowanie plików         15:38:39       Rozpoczęto zapis z prędkością 10x (1 500 KB/s)         15:39:27       Zapis z prędkością 10x (1 500 KB/s) zakończony powodzeniem!         Nero Express         Lifo o aktualnej czym         Użycie bufora odczytu       Czynis z prędkością 10x (1 500 KB/s) zakończony powodzeniem!                                                                                                    |                |
| Stan procesu<br>V:<br>Prędkość: 10x (1 500 KB/s)                                                                                                    | 0%<br>00:00:50 |
| Nagrywarka       Działanie       Poziom bufora       Stan nagrywarki         LITE-ON DVDRW SOH       bezczynny       Gotowy       Image: Stan nagrywarki         Gotowy       Image: Stan nagrywarki       Image: Stan nagrywarki       Image: Stan nagrywarki         IITE-ON DVDRW SOH       bezczynny       Image: Stan nagrywarki       Image: Stan nagrywarki       Image: Stan nagrywarki         IITE-ON DVDRW SOH       bezczynny       Image: Stan nagrywarki       Image: Stan nagrywarki       Image | Zatrzymaj      |

Po zakończeniu procesu należy nacisnąć przycisk **OK**, a następnie w prawym dolnym rogu okienka **Dalej**, co spowoduje wysunięcie się płyty CD-ROM z czytnika.

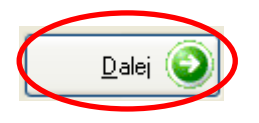

#### Krok 6.

Nośnik CD-ROM powinien być fizycznie trwale oznaczony (niezmywalnym mazakiem) w następujący sposób:

- 1. numer albumu studenta
- 2. imię i nazwisko studenta
- 3. własnoręczny podpis studenta

#### Krok 7.

Koperta na CD-ROM powinna zostać opisana wg następującego wzoru:

### PRACA DYPLOMOWA

Autor pracy:

Nr albumu:

Tytuł pracy:

Promotor:

Kierunek:

Rok złożenia i obrony pracy: